# LC717A30URGEVK Electrostatic Capacitive Sensor Evaluation Kit User's Manual

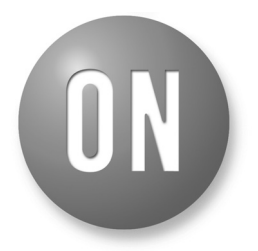

## **ON Semiconductor®**

www.onsemi.com

# EVAL BOARD USER'S MANUAL

#### Contents

The electrostatic capacitive sensor evaluation kit (LC717A30URGEVK) has both several evaluation boards to evaluate the operation of various switch patterns and the communication facility for PC because of changing some registers. This manual explains configuration, usage and specification.

#### Features

- Capable of Evaluating Using Film Type Electrode Sheet
- Capable of Evaluating Using Customer's Sensor Board
- Communication Module Between This Kit and PC Through USB

## Equipment Used

- Electrostatic Capacitive Sensor Evaluation Kit "LC717A30URGEVK"
- PC (Installed GUI and USB Power Supply)

#### **Typical Applications**

- Automotive: Smart Key, Control Switches
- Consumer: White Goods
- Industrial: Security Lock
- Computing: PC Peripherals
- Lighting: Remote Control Switches

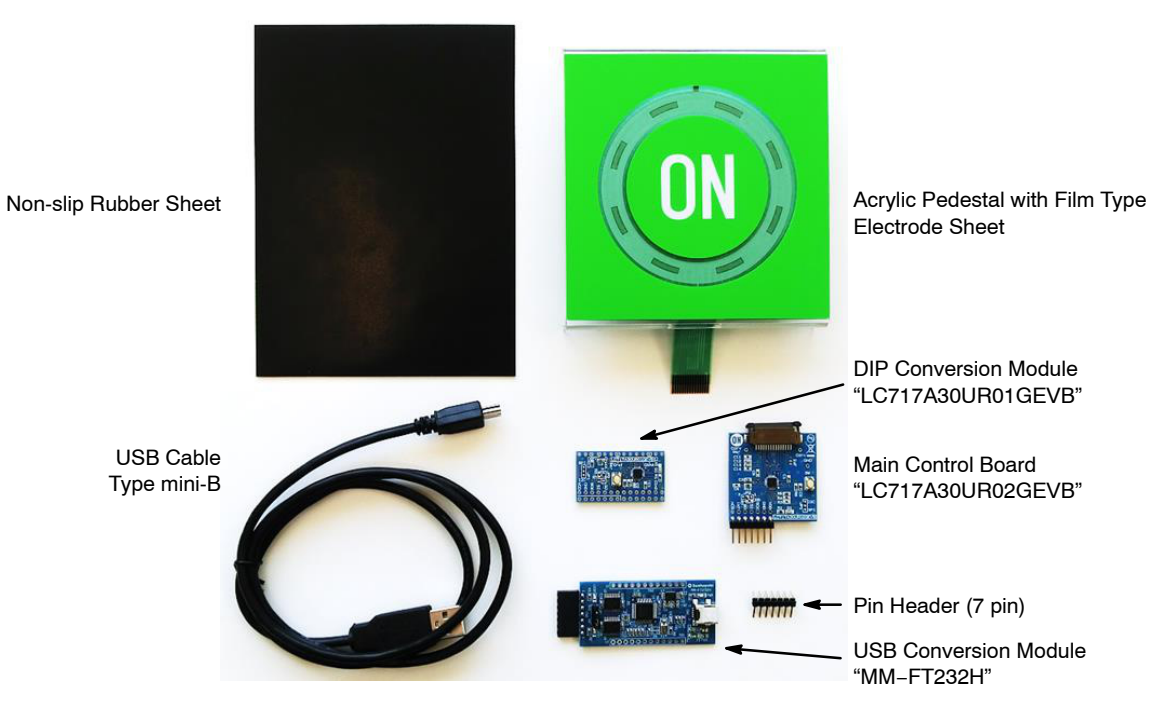

Figure 1. Configuration of the LC717A30URGEVK Evaluation Kit

## **GETTING STARTED**

#### Install the Evaluation Software (GUI)

Copy LC717A30 executable evaluation software "LC717A30AppV2.exe" (hereinafter this is called "the application software") to any folder on your PC. In addition, unzip the parameter file (e.g. LC717A30URGEVKV2\_PARAMETER.ZIP) from this evaluation kit website and store it in the same folder as the GUI software.

#### Install the Device Driver

Download the device driver from the following URL and install it into your PC.

FTDI official web page: http://www.ftdichip.com/.

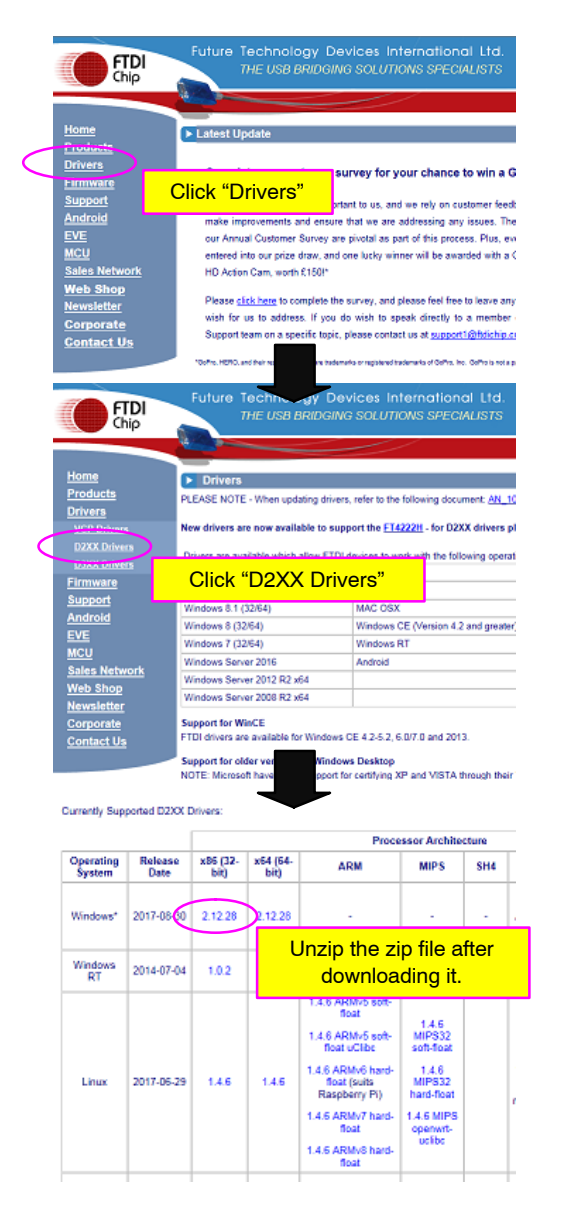

Figure 2.

#### **Connection Procedure of the Evaluation Board**

- 1. Connect a USB cable to PC.
- 2. Connect USB cable and USB conversion module (USB dongle).
- 3. Start LC717A30AppV2.exe of the GUI software.
- 4. Connect USB conversion module and LC717A30UR's evaluation board.

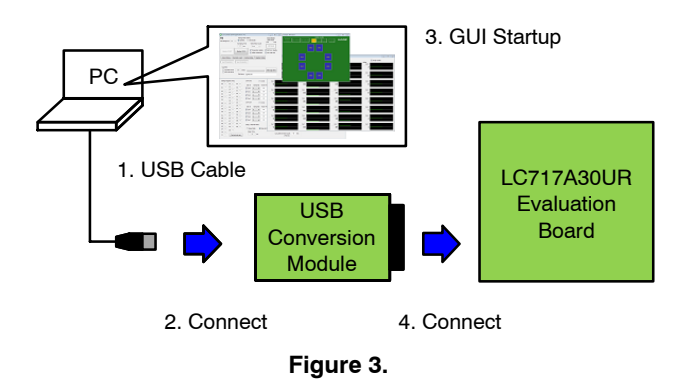

#### USB Conversion Module Operation Guide

The USB conversion module (MM–FT232H made in Sunhayato) bundled with this evaluation kit is a conversion module mounted with a multi-functional USB conversion IC (FT232H) made in FTDI. This converts the USB interface into various interfaces. Also, the power supply voltage supplied from the USB port can be output from the connector, and the voltage level can be switched to 3.3 V or 5.0 V by jumper setting.

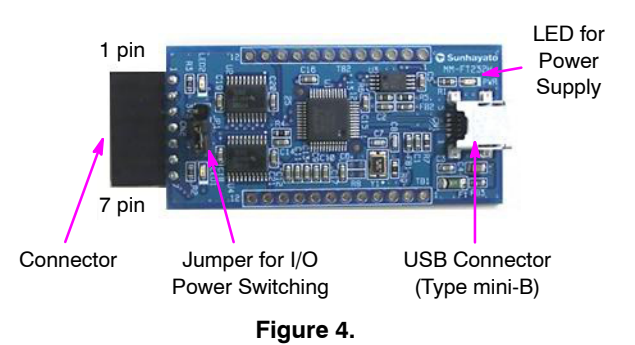

#### Table 1. PIN ASSIGNMENT OF CONNECTOR

| No. | I <sup>2</sup> C I/F Signal Name | SPI I/F Signal Name |  |
|-----|----------------------------------|---------------------|--|
| 1   | VDD                              | VDD                 |  |
| 2   | GND                              | GND                 |  |
| 3   | SCL                              | SCK                 |  |
| 4   | SDA                              | SI                  |  |
| 5   | SDA (Note 1)                     | SO                  |  |
| 6   | N.C. (open)                      | N.C. (open)         |  |
| 7   | N.C. (open)                      | nCS                 |  |

1. When using an  $\rm I^2C$  interface, connect both 4 pin and 5 pin on customer's board side.

#### SETUP

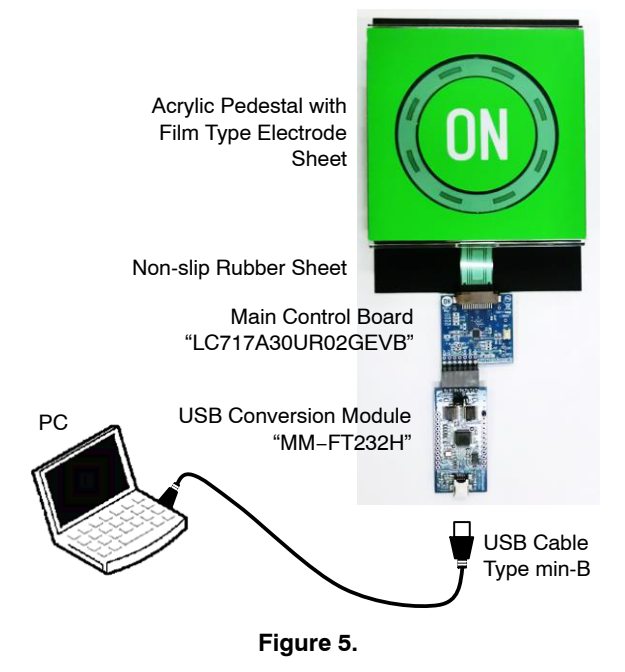

1. Connect a PC, USB dongle and Main Control Board.

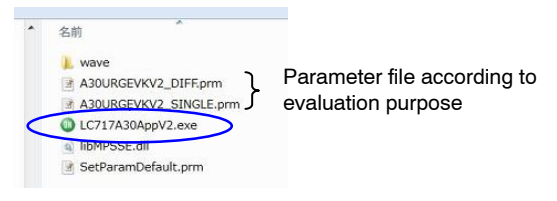

Figure 6.

2. Start LC717A30AppV2.exe of the GUI software.

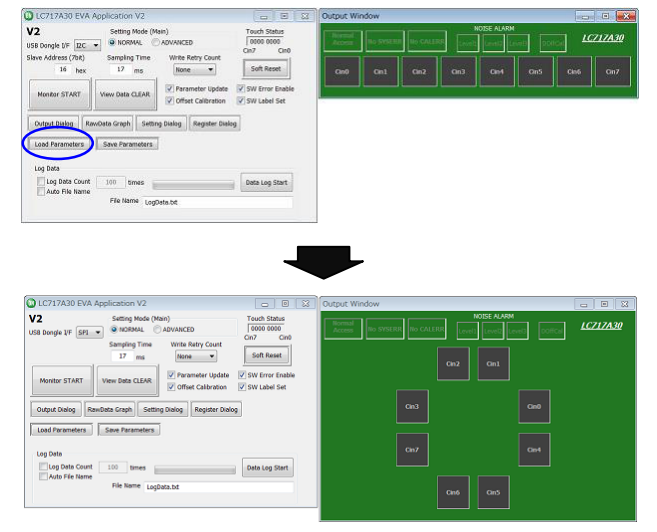

Figure 7.

 Load a parameter file according to evaluation purpose. (e.g. A30URGEVKV2\_SINGLE.prm)

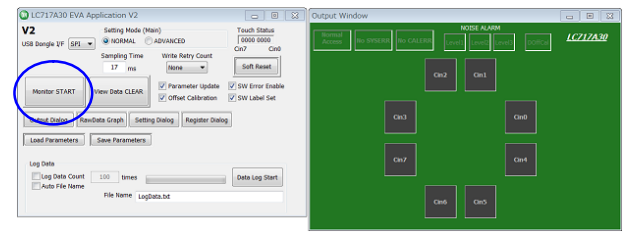

Figure 8.

4. Click the "Monitor START".

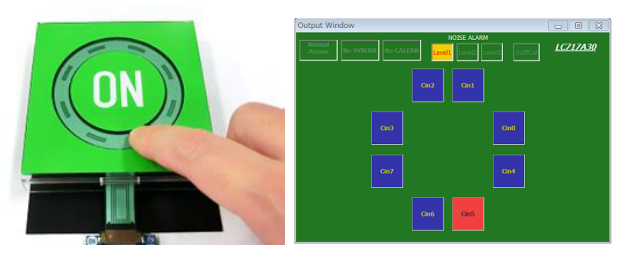

Figure 9.

- 5. When the finger touches the electrode sheet on the acrylic pedestal, the corresponding channel on the output window is displayed to red.
- 6. Click the "Monitor STOP" to stop the monitor operation.
- If you click the "Setting Dialog", the "Initial Setting Window" is displayed and you can confirm the register setting.
- If you click the "RawData Graph", the "Raw Data Graph Window" is displayed and you can confirm the AD value level waveform.
- The "A30URGEVKV2\_SINGLE.prm" parameter file is set to measure in single mode with the AmpMode of the Control 3 Register (0x2B) set to "1".
- The "A30URGEVKV2\_DIFF.prm" parameter file is set to measure in differential mode with the AmpMode of the Control 3 Register (0x2B) set to "0".

## MAIN CONTROL BOARD FUNCTINS

## Configuration (LC717A30UR02GEVB)

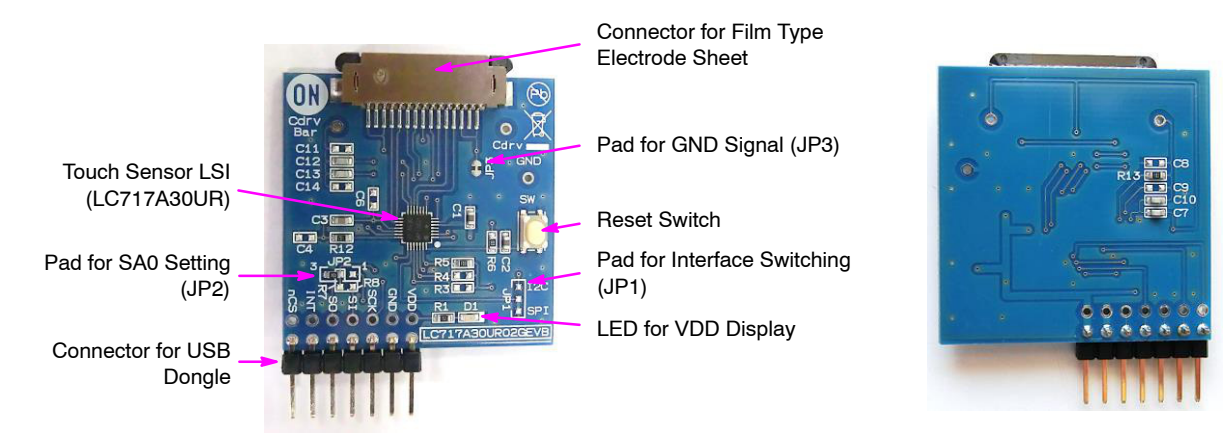

#### Figure 10. Configuration of the Main Control Board

The communication interface can be switched to  $I^2C$  or SPI according to the JP1, JP2, R3, R4, R7 and R8 mount

conditions on this evaluation board. The initial state is set to SPI mode.

#### Table 2. MOUNT CONDITIONS OF THE MAIN CONTROL BOARD

| Designator | I <sup>2</sup> C Mode | SPI Mode (Initial Setting) |
|------------|-----------------------|----------------------------|
| R3         | 3.3 kΩ                | Unmount (Open)             |
| R4         | 3.3 kΩ                | Unmount (Open)             |
| R7         | Unmount (Open)        | 0 Ω                        |
| R8         | 0 Ω                   | Unmount (Open)             |
| JP2 (1–2)  | 100 kΩ (SA0=1)        | Unmount (Open)             |
| JP2 (2–3)  | 100 kΩ (SA0=0)        | 100 kΩ                     |
| JP1        | l <sup>2</sup> C      | SPI                        |

## Schematic (LC717A30UR02GEVB)

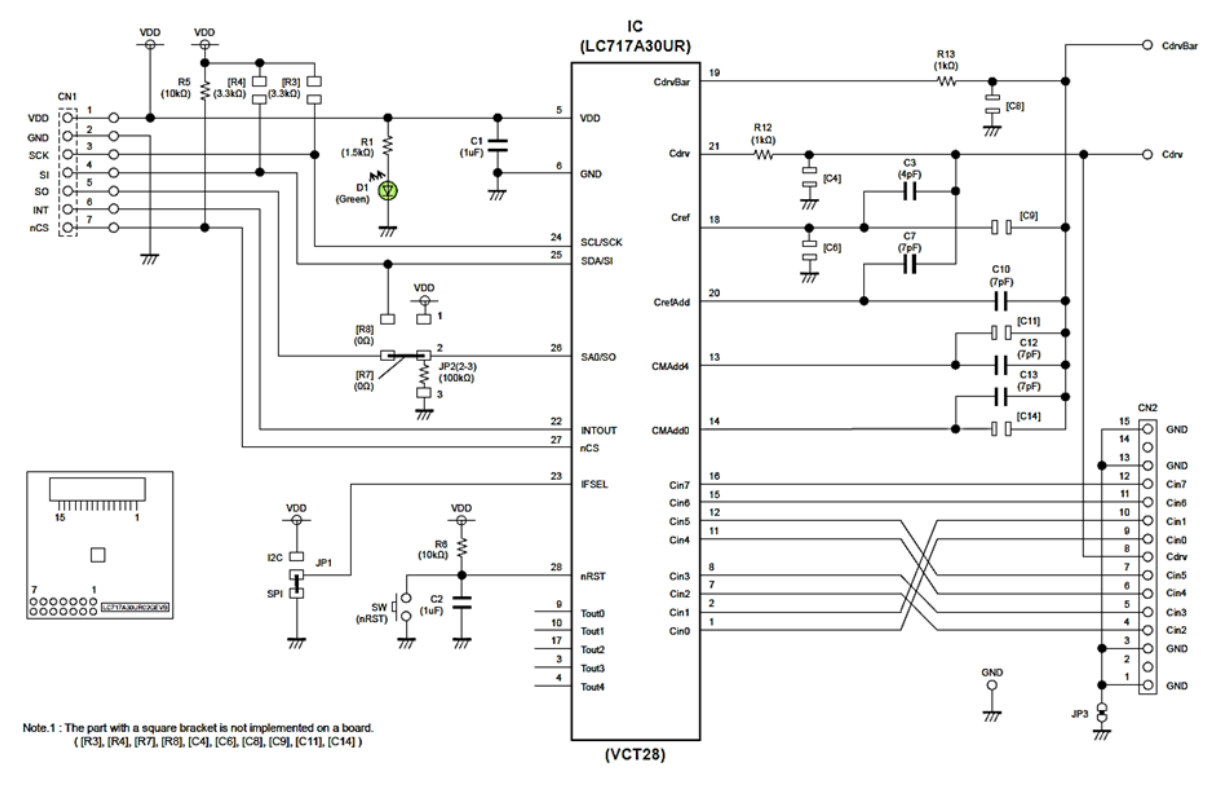

Figure 11. Schematic of the Main Control Board

#### Bill of Materials (LC717A30UR02GEVB)

| Designator        | Qty. | Description                  | Part Number          | Value                       | Manufacturer                  |
|-------------------|------|------------------------------|----------------------|-----------------------------|-------------------------------|
| IC                | 1    | Capacitive touch sensors LSI | LC717A30UR           | 8ch, VCT28                  | ON Semiconductor              |
| D1                | 1    | LED                          | SML-512MW            | Green LED                   | ROHM                          |
| R12, R13          | 2    | Resistor                     | RK73B1JTTD102J       | 1 kΩ ±5%, 0.125 W           | KOA                           |
| R1                | 1    | Resistor                     | RK73B1JTTD152J       | 1.5 kΩ ±5%, 0.125 W         | KOA                           |
| R5, R6            | 2    | Resistor                     | RK73B1JTTD103J       | 10 k $\Omega$ ±5%, 0.125 W  | KOA                           |
| JP2 (2–3)         | 1    | Resistor                     | RK73B1JTTD104J       | 100 k $\Omega$ ±5%, 0.125 W | KOA                           |
| C3                | 1    | Multilayer ceramic capacitor | GRM1885C1H4R0C       | 4 pF ±0.25 pF, 50 V         | Murata                        |
| C7, C10, C12, C13 | 4    | Multilayer ceramic capacitor | GRM1885C1H7R0C       | 7 pF ±0.25 pF, 50 V         | Murata                        |
| C1, C2            | 1    | Multilayer ceramic capacitor | TMK107BJ105K         | $1~\mu F\pm 10\%,25~V$      | TAIYO YUDEN                   |
| SW                | 1    | Push button switch           | SKRPACE010           |                             | ALPS ELECTRIC                 |
| CN1               | 1    | Connector                    | PSR-410256-07        | 7 pin, Right angle          | Hirosugi Keiki                |
| CN2               | 1    | FFC/FPC Connector            | 08 6224 015 002 800+ | 15 pin, Right angle         | Kyocera Connector<br>Products |

## Printed Circuit Board Layout (LC717A30UR02GEVB)

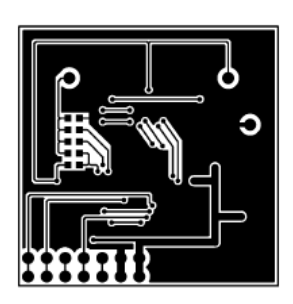

Figure 12. Pattern 1 Layer (Solder Side)

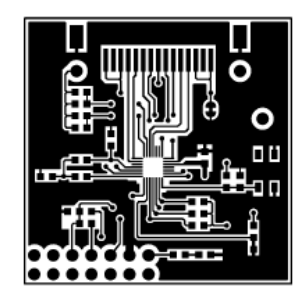

Figure 15. Pattern 2 Layer (Parts Side)

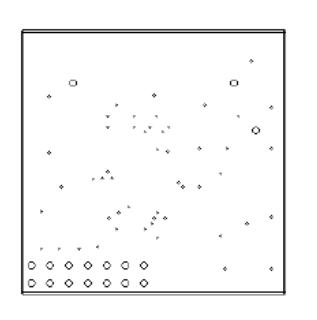

Figure 18. Hole

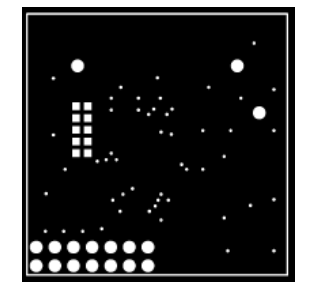

Figure 13. Resist 1 Layer (Solder Side)

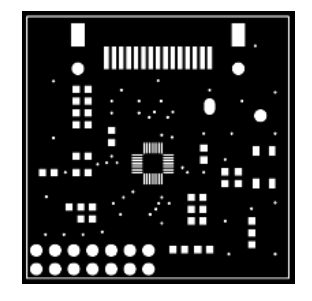

Figure 16. Resist 2 Layer (Parts Side)

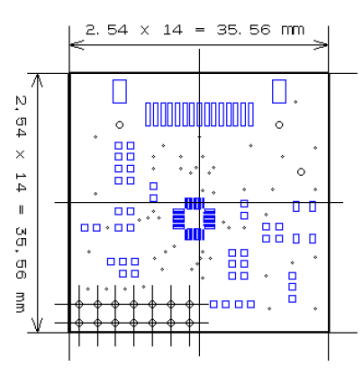

Figure 19. Outline

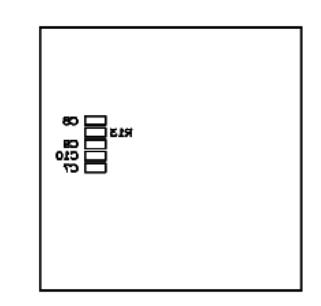

Figure 14. Silk 1 Layer (Solder Side)

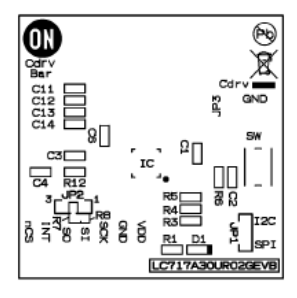

Figure 17. Silk 2 Layer (Parts Side)

## **DIP CONVERSION BOARD FUNCTIONS**

#### Configuration (LC717A30UR01GEVB)

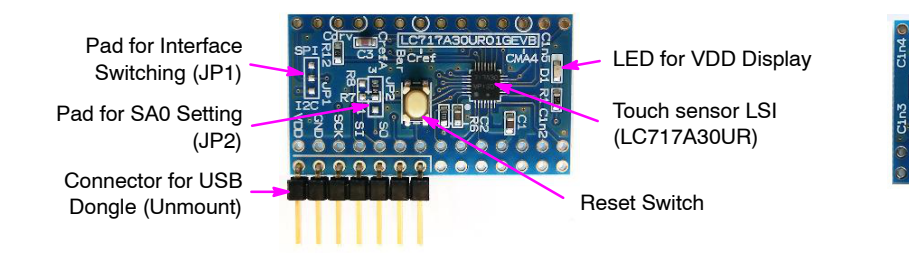

conditions on this evaluation board. The initial state is set to SPI mode.

#### Table 4. MOUNT CONDITIONS OF THE DIP CONVERSION BOARD

The communication interface can be switched to  $I^2C$  or

SPI according to the JP1, JP2, R3, R4, R7 and R8 mount

| Designator | I <sup>2</sup> C Mode | SPI Mode (Initial Setting) |
|------------|-----------------------|----------------------------|
| R3         | 3.3 kΩ                | Unmount (Open)             |
| R4         | 3.3 kΩ                | Unmount (Open)             |
| R7         | Unmount (Open)        | 0 Ω                        |
| R8         | 0 Ω                   | Unmount (Open)             |
| JP2 (1–2)  | 100 kΩ (SA0=1)        | Unmount (Open)             |
| JP2 (2–3)  | 100 kΩ (SA0=0)        | 100 kΩ                     |
| JP1        | l <sup>2</sup> C      | SPI                        |

Figure 20. Configuration of the DIP Conversion Board

## Schematic (LC717A30UR01GEVB)

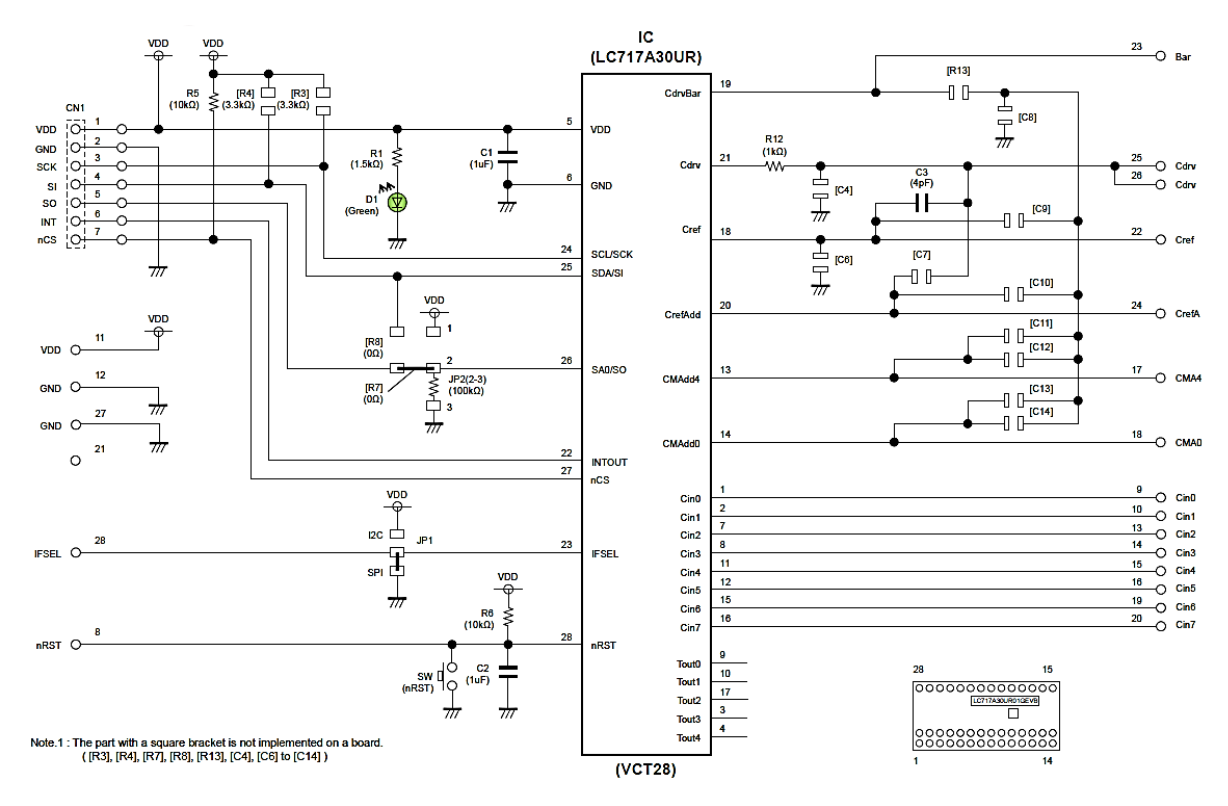

Figure 21. Schematic of the DIP Conversion Board

#### Bill of Materials (LC717A30UR01GEVB)

| Designator | Qty. | Description                  | Part Number    | Value                       | Manufacturer     |
|------------|------|------------------------------|----------------|-----------------------------|------------------|
| IC         | 1    | Capacitive touch sensors LSI | LC717A30UR     | 8ch, VCT28                  | ON Semiconductor |
| D1         | 1    | LED                          | SML-512MW      | Green LED                   | ROHM             |
| R12        | 1    | Resistor                     | RK73B1JTTD102J | 1 kΩ ±5%, 0.125 W           | KOA              |
| R1         | 1    | Resistor                     | RK73B1JTTD152J | 1.5 k $\Omega$ ±5%, 0.125 W | KOA              |
| R5, R6     | 2    | Resistor                     | RK73B1JTTD103J | 10 k $\Omega$ ±5%, 0.125 W  | KOA              |
| JP2 (2–3)  | 1    | Resistor                     | RK73B1JTTD104J | 100 k $\Omega$ ±5%, 0.125 W | KOA              |
| C3         | 1    | Multilayer ceramic capacitor | GRM1885C1H4R0C | 4 pF ±0.25 pF, 50 V         | Murata           |
| C1, C2     | 1    | Multilayer ceramic capacitor | TMK107BJ105K   | 1 μF ±10%, 25 V             | TAIYO YUDEN      |
| SW         | 1    | Push button switch           | SKRPACE010     |                             | ALPS ELECTRIC    |

Printed Circuit Board Layout (LC717A30UR01GEVB)

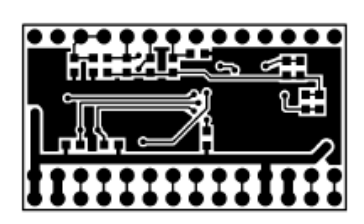

Figure 22. Pattern 1 Layer (Solder Side)

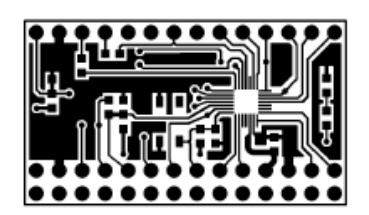

Figure 25. Pattern 2 Layer (Parts Side)

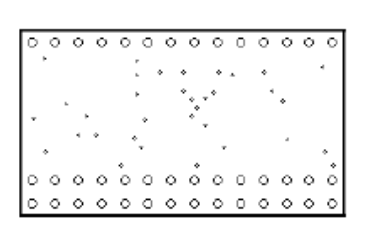

Figure 28. Hole

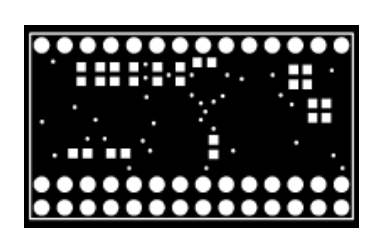

Figure 23. Resist 1 Layer (Solder Side)

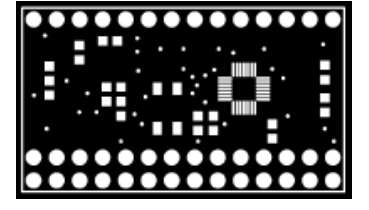

Figure 26. Resist 2 Layer (Parts Side)

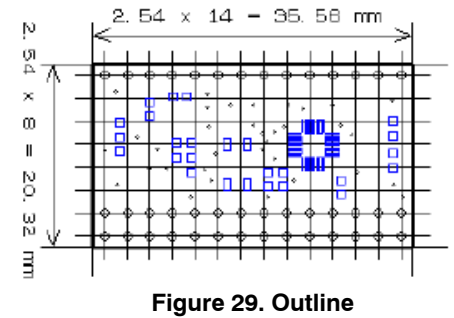

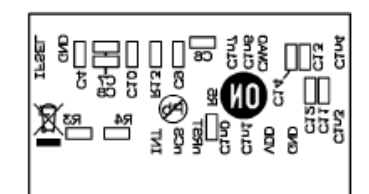

Figure 24. Silk 1 Layer (Solder Side)

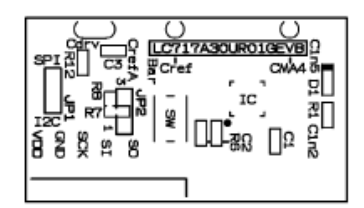

Figure 27. Silk 2 Layer (Parts Side)

## FILM TYPE ELECTRODE SHEET

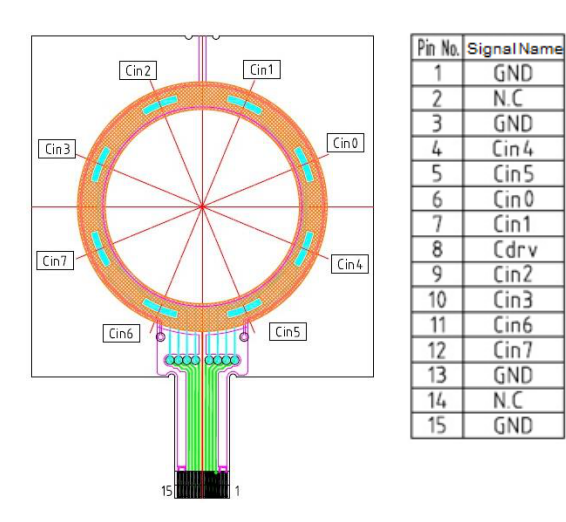

Figure 30. Pin Assignment of Connector

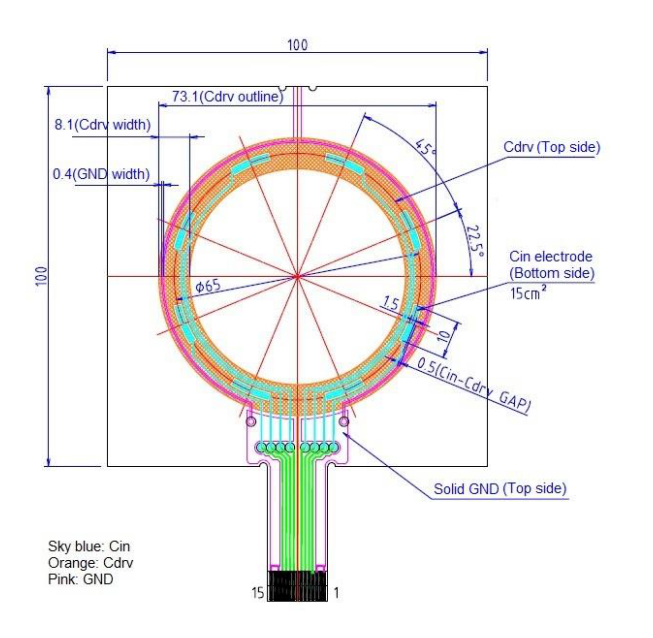

Figure 32. Sensor Electrode Size

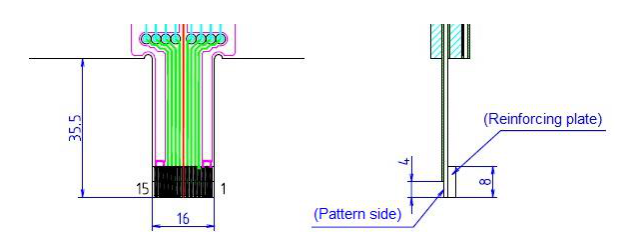

Figure 31. Connector Part Size

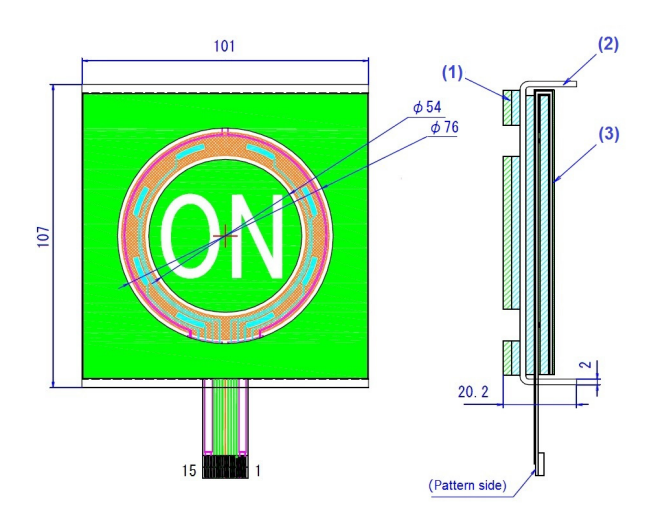

Figure 33. Acrylic Pedestal Part Size

| Designator | Qty. | Description             | Part Number  | Value             | Manufacturer  |
|------------|------|-------------------------|--------------|-------------------|---------------|
| (1)        | 1    | Top sheet               | ANK-0021F1   |                   | K&D Co., Ltd. |
| (2)        | 1    | Acrylic                 |              | Clear, t = 2.0 mm | K&D Co., Ltd. |
| (3)        | 1    | Sensors electrode sheet | ANK-0021S1-3 |                   | K&D Co., Ltd. |

Table 6. BILL OF MATERIALS OF SENSORS SHEET

NOTE: For more information about K&D Co., Ltd., please see the https://www.kandd.co.jp/ website.

## NOTE

Refer to the application-note on ON Semiconductor touch sensor page for sensor patterns of the design rule and usage of LSI. And, refer to the user's manual of the application-software for usage of the software and installing the device driver.